## 在CBS 220系列交换机上配置RSPAN

#### 目标

本文提供有关如何在CBS220系列交换机上配置远程交换机端口分析器(RSPAN)的说明。

#### 简介

交换机端口分析器(SPAN)(有时称为端口镜像或端口监控)会选择网络流量以供网络分析器分析。 网络分析器可以是 Cisco SwitchProbe 设备,也可以是其他远程监控 (RMON) 探测器。

交换机在给定端口或VLAN上创建流量活动的副本,并将此副本发送到连接到分析器网络/设备的端口。您可以应用此功能来监控给定端口上的流量活动,并检查想要侵入您的网络的入侵者,从而为您的网络及其资源提供安全性。连接到监控端口的网络分析器处理用于诊断、调试和性能监控的数据包。

远程交换机端口分析器(RSPAN)是SPAN的扩展。RSPAN通过支持监控网络中的多台交换机并允许 在远程交换机上定义分析器端口来扩展SPAN。这意味着您可以集中网络捕获设备。

RSPAN的工作方式是将来自RSPAN会话的源端口的流量镜像到专用于RSPAN会话的VLAN。然后 ,此VLAN会中继到其他交换机,从而允许RSPAN会话流量通过多台交换机传输。在包含会话的目 的端口的交换机上,来自RSPAN会话VLAN的流量仅从目的端口镜像。

#### RSPAN流量

- 每个RSPAN会话的流量通过用户指定的RSPAN VLAN传输,该VLAN专用于所有参与的交换机 中的该RSPAN会话。
- 从启动设备上的源接口发出的流量通过反射器端口复制到RSPAN VLAN。这是必须设置的物理端口。它专门用于构建RSPAN会话。
- 此反射器端口是将数据包复制到RSPAN VLAN的机制。它仅转发来自其所属RSPAN源会话的 流量。在禁用 RSPAN 源会话之前,连接到反射器端口的所有设备都将失去连接。
- •然后,RSPAN流量通过中间设备上的中继端口转发到最终交换机上的目标会话。
- •目的交换机监控RSPAN VLAN并将其复制到目的端口。

#### RSPAN端口成员规则

- •在所有交换机上 RSPAN VLAN中的成员仅可标记。
- 启动交换机
  - SPAN源接口不能是RSPAN VLAN的成员。
  - •反射器端口不能是此VLAN的成员。
  - 建议远程VLAN没有任何成员身份。
- 中间交换机
  - 建议从所有不用于传递镜像流量的端口中删除RSPAN成员身份。
  - 通常,RSPAN远程VLAN包含两个端口。
- •最终交换机
  - •对于镜像流量,源端口必须是RSPAN VLAN的成员。
  - 建议从所有其他端口(包括目的接口)删除RSPAN成员。

#### 适用设备 |软件版本

• CBS220系<u>列(产品手册)</u> | 2.0.0.17<u>(下载最新)</u>

#### 目录

- <u>在交换机上配置RSPAN VLAN</u>
- 在启动交换机上配置会话源
- 在启动交换机上配置会话目标
- 在最终交换机上配置会话源
- 在最终交换机上配置会话目标

### 在网络上配置RSPAN

#### 在交换机上配置RSPAN VLAN

RSPAN VLAN在RSPAN源会话和目标会话之间传输SPAN流量。它具有以下特点:

- RSPAN VLAN中的所有流量始终泛洪。
- RSPAN VLAN上不发生介质访问控制(MAC)地址学习。
- RSPAN VLAN流量仅在中继端口上传输。
- STP可以在RSPAN VLAN中继上运行,但不能在SPAN目标端口上运行。
- 在VLAN配置模式下,必须使用remote-span VLAN配置模式命令在启动交换机和最终交换机上 配置RSPAN VLAN,或按照以下说明进行配置:

第1步

登录到启动交换机的Web用户界面(UI)。

CISCO

# Switch

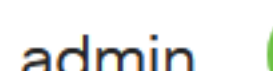

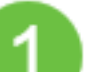

选择VLAN Management > VLAN Settings。

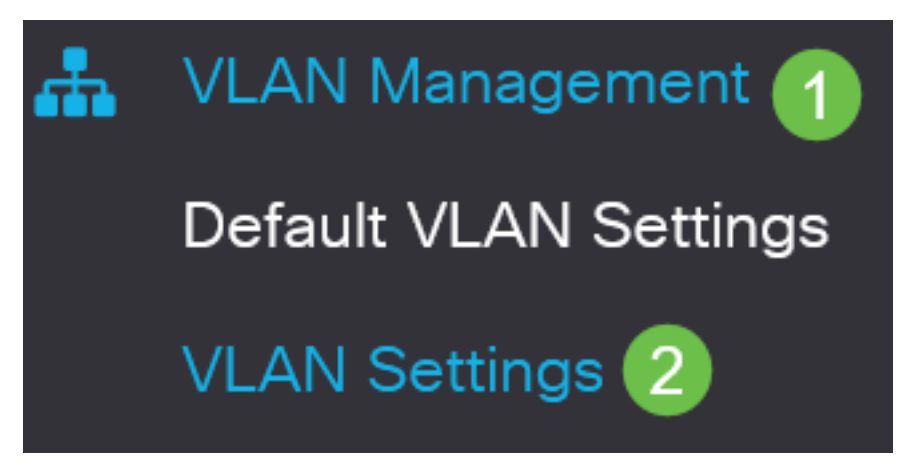

步骤 3

单击 Add。

VLAN Settings VLAN Table 🕑 🛍 (4 VLAN ID VLAN Name Type

步骤 4

在VLAN字段中输入RSPAN VLAN编号,即VLAN名称,然后单击Apply。

## Add VLAN

#### VLAN

| VLAN:         | 200   | (Range: 2 - 4094)   | 0      |             |
|---------------|-------|---------------------|--------|-------------|
| VLAN Name:    | RSPAN | (5/32 characters us | sed) 2 |             |
| O Range       |       |                     |        |             |
| & VLAN Range: |       | -                   |        | (Range: 2 - |
| <             |       |                     |        |             |
|               |       |                     | 3      |             |
|               |       |                     | Apply  | Close       |

要了解有关配置VLAN的详细信息,请参阅"在Cisco Business 220<u>系列交换机上配置VLAN"中的文</u> <u>章</u>。

#### 步骤 5

(可选)单击"保存"以更新运行配置文件。

CBS220-8P-E-2G-Switch304770

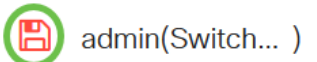

#### 步骤 6

选择状态和统计信息> SPAN & RSPAN > RSPAN VLAN。

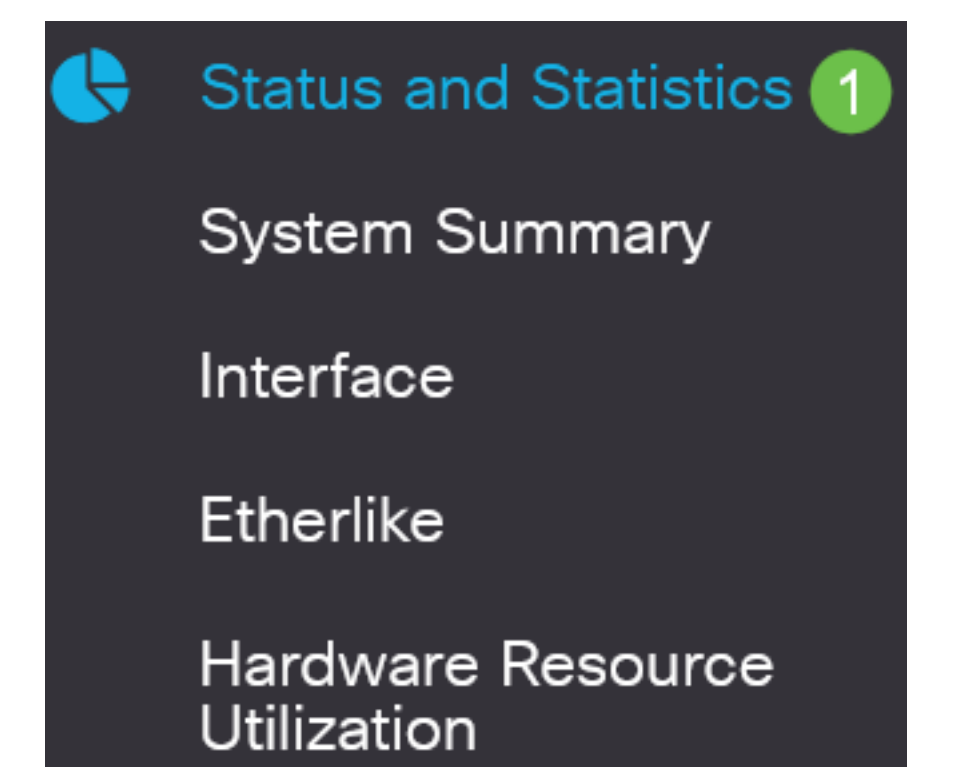

从RSPAN VLAN下拉列表中选择VLAN ID。此VLAN应专用于RSPAN。

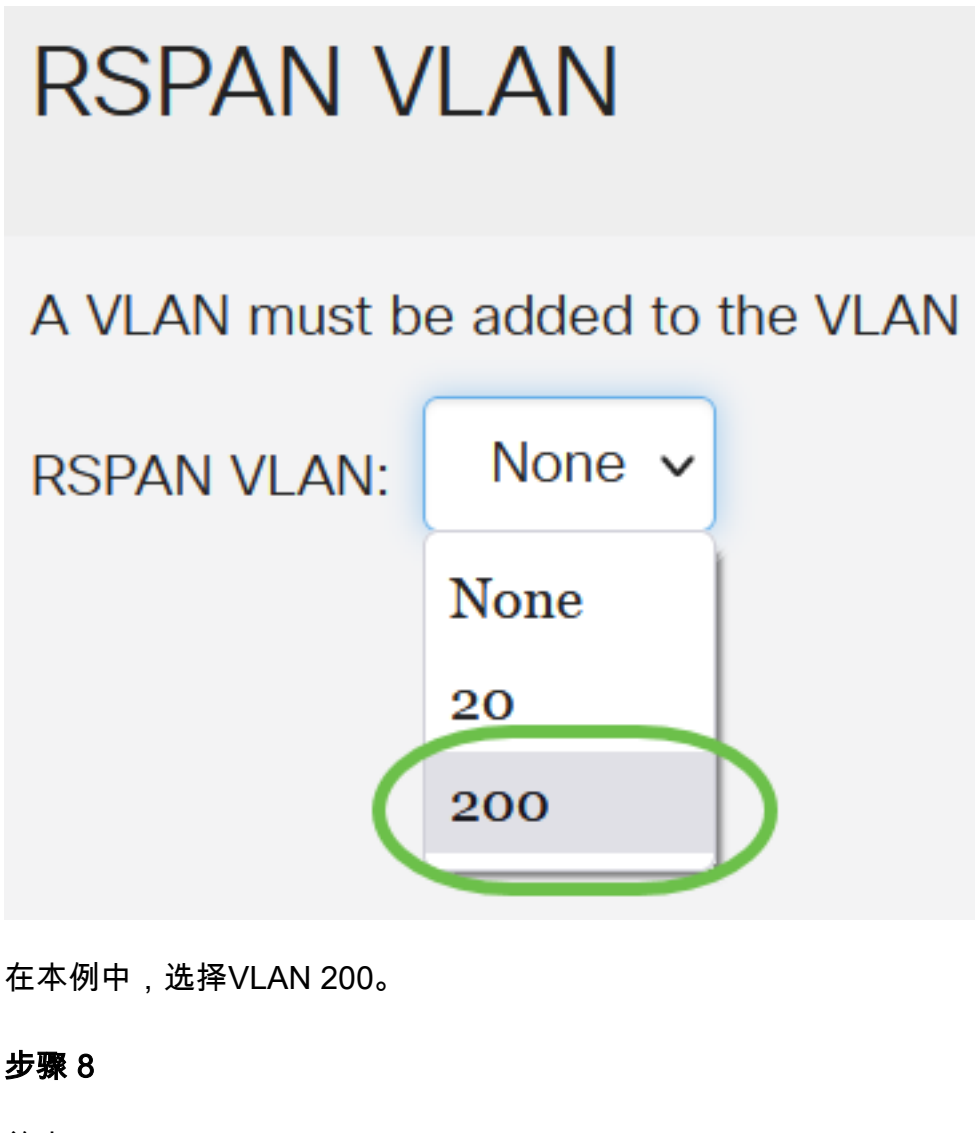

#### 单击 Apply。

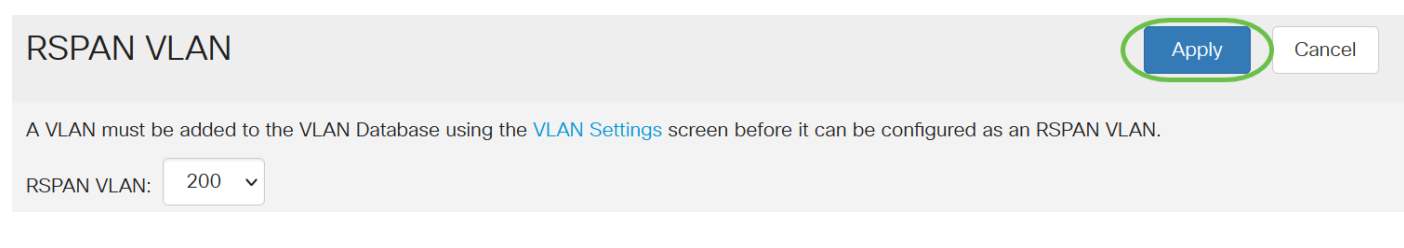

#### 步骤 9

(可选)单击"**保存**"以更新运行配置文件。

CBS220-8P-E-2G-Switch304770

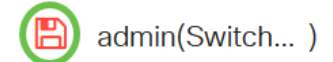

#### 步骤 10

在最终交换机中,重复步骤1到9以配置RSPAN VLAN。

您现在已在开始交换机和最终交换机上配置了专用于RSPAN会话的VLAN。

#### 在启动交换机上配置会话源

在单个本地SPAN或RSPAN会话源中,您可以监控端口流量,例如接收(Rx)、传输(Tx)或双向(两 者)。 交换机支持任意数量的源端口(多达交换机上的最大可用端口数)和任意数量的源 VLAN。 要配置要镜像的源端口,请执行以下步骤:

第1步

选择状态和统计> SPAN & RSPAN >会话源。

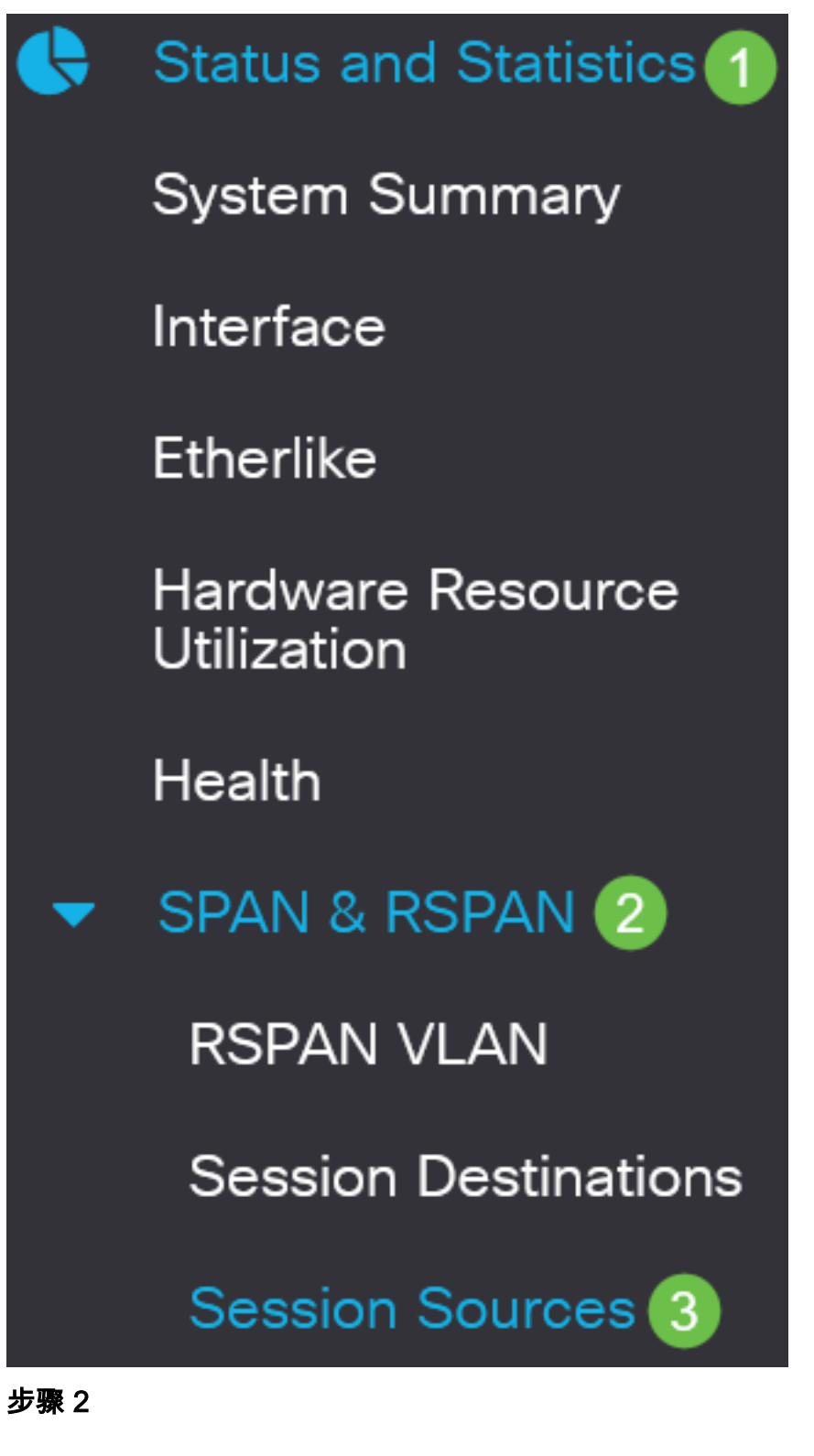

单击 Add。

Session Sources

从Session ID下拉列表中选择会话编号。每个RSPAN会话的会话ID必须一致。

## Add Session Source

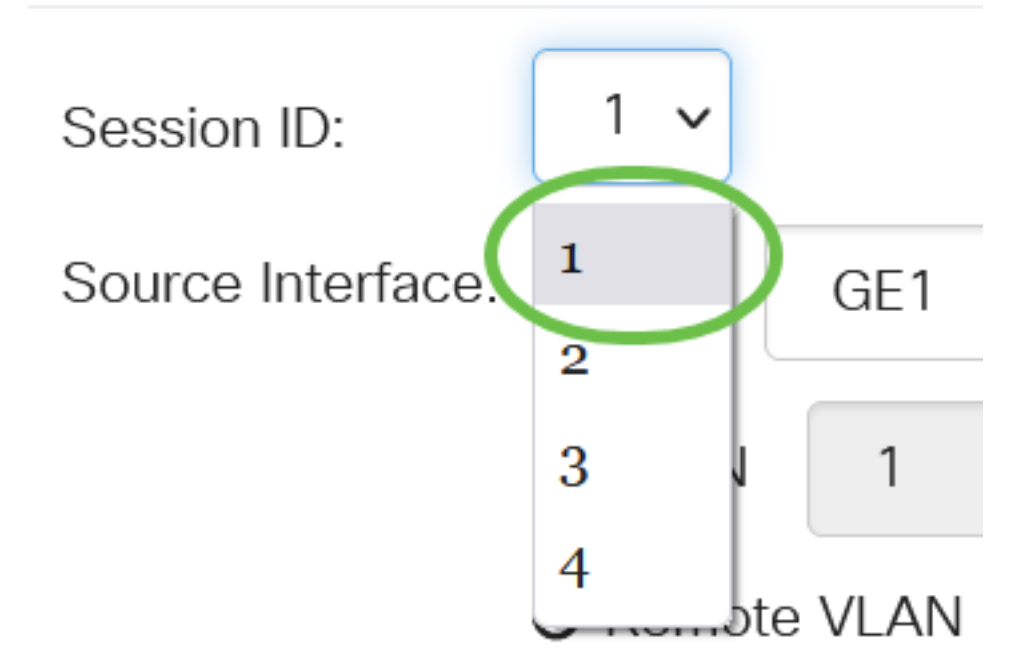

在本例中,选择会话1。

#### 步骤 4

从下拉菜单中单击所需源接口的单选按钮。

源接口不能与目标端口相同。

选项有:

- 端口 您可以从端口下拉列表中选择要设置为源端口的所需端口。
- VLAN 您可以从VLAN下拉列表中选择要监控的所需VLAN。VLAN帮助一组主机通信,就像 它们位于同一物理网络一样,无论它们位于何处。如果选择此选项,则无法编辑。
- 远程VLAN 这将显示已定义的RSPAN VLAN。如果选择此选项,则无法编辑。

# Add Session Source

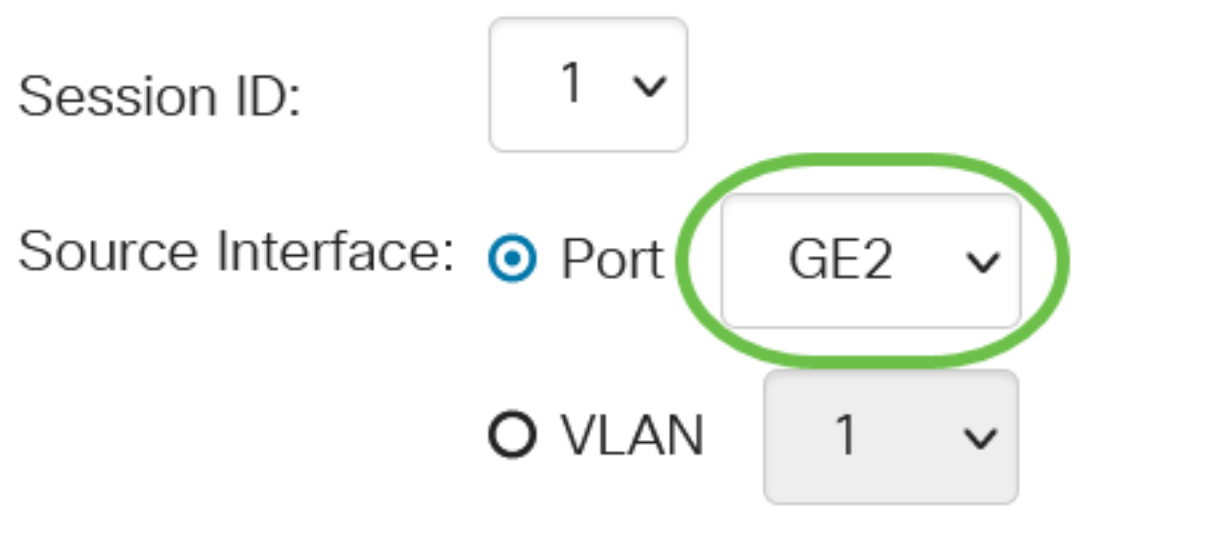

O Remote VLAN (VLAN 200)

在本例中,选择端口GE2。

#### 步骤 5

(可选)如果在*步骤*4中选择了端口,请点击要监控的流量类型所需的*监控*类型单选按钮。 选项有:

- Rx和Tx 此选项允许对传入和传出数据包进行端口镜像。默认情况下选择此选项。
- Rx 此选项允许对传入数据包进行端口镜像。
- Tx 此选项允许对传出数据包进行端口镜像。

Monitor Type: ③ Rx and Tx O Rx O Tx 在本例中,选择Rx和Tx。

#### 步骤 6

单击 Apply。

## Add Session Source

Session ID:

1 🗸

(可选)单击"保存"以更新运行配置文件。

CBS220-8P-E-2G-Switch304770
 您现在已在启动交换机上配置了会话源。

#### 在启动交换机上配置会话目标

监控会话由一个或多个源端口和单个目标端口组成。必须在起始和最终设备上配置目标端口。在启 动设备上,这是反射器端口。在最终设备上,它是分析器端口。要添加目标端口,请执行以下步骤 :

#### 第1步

选择状态和统计> SPAN & RSPAN >会话目标。

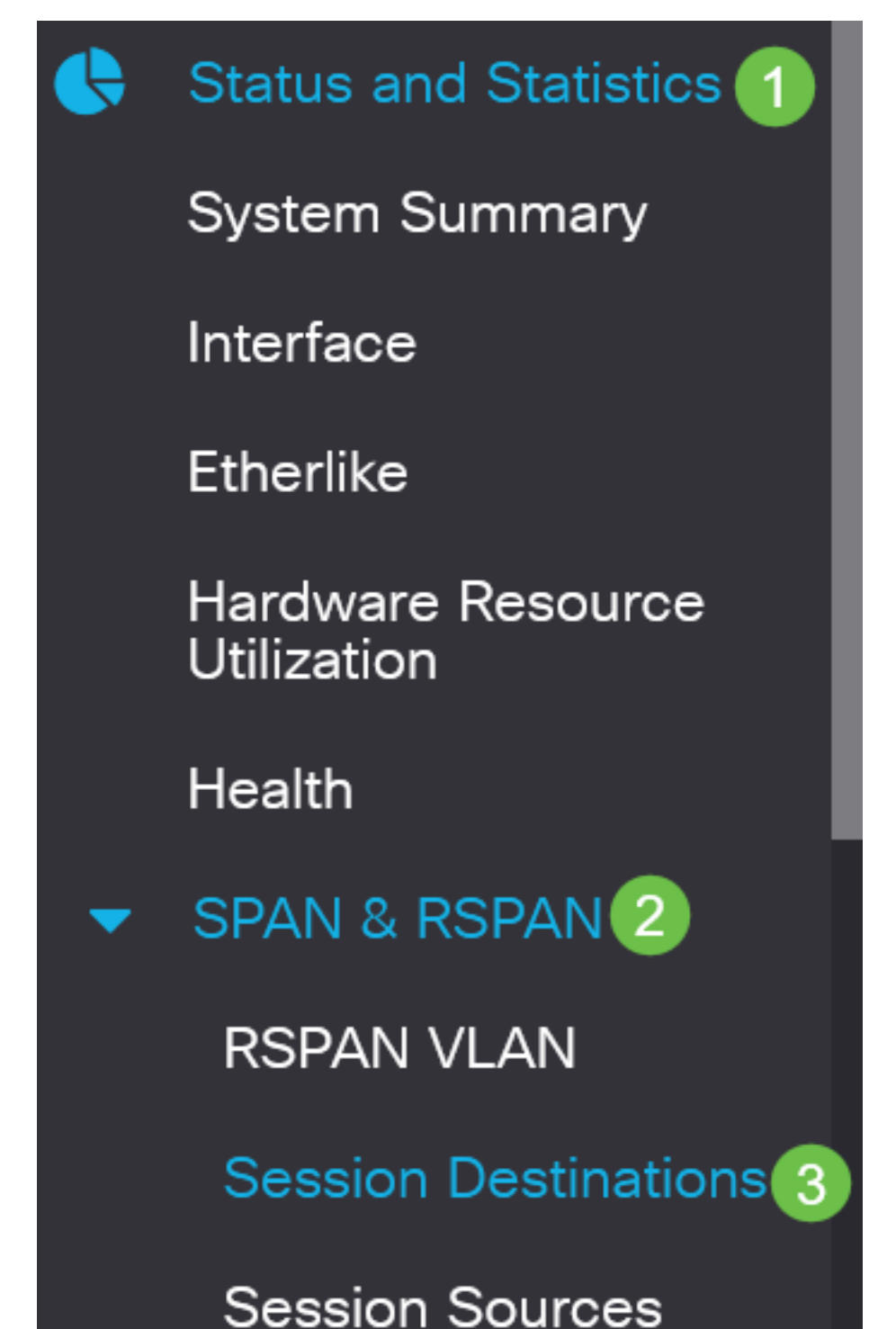

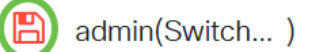

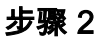

单击 Add。

# Session Destinations Session Destination Table ① Session ID Destination Type Destination Network Traffic

从Session ID下拉列表中选择会话编号。它必须与从已配置会话源中选择的ID相同。

# Add Session Destination

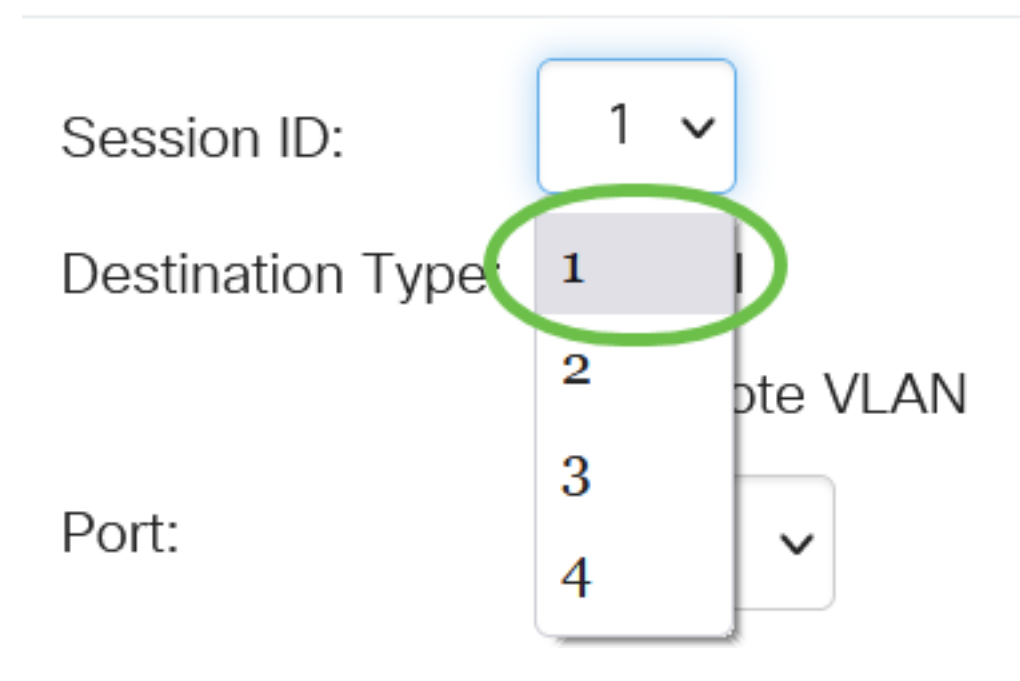

在本例中,选择会话1。

#### 步骤 4

单击"目**标类型**"字段中的"远程VLAN"单选按钮。

## Destination Type: O Local

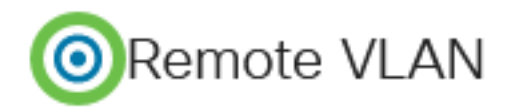

目标接口不能与源端口相同。如果选择远程VLAN,则自动启用网络流量。

#### 步骤 5

在反射器端口字段中,从下拉列表中选择所需的选项。

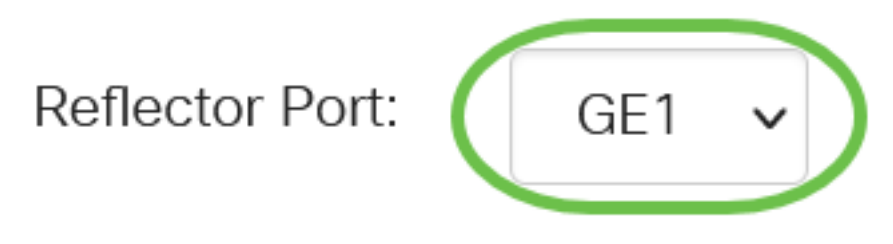

步骤 6

#### 单击 Apply。

| ·                 |               |
|-------------------|---------------|
| Add Sessio        | n Destination |
| Session ID:       | 1 🗸           |
| Destination Type: | O Local       |
|                   | Remote VLAN   |
| Reflector Port:   | GE1 🗸         |

×

Close

Apply

步骤 7

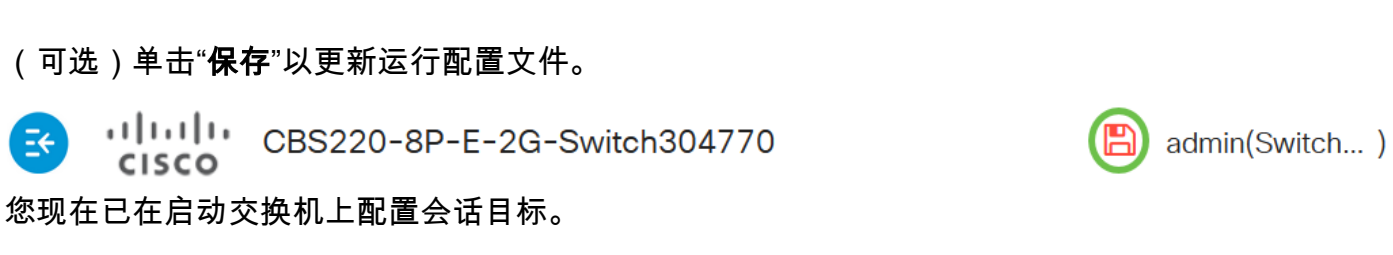

在最终交换机上配置会话源

Network Traffic: Senable

#### 第1步

选择状态和统计> SPAN & RSPAN >会话源。

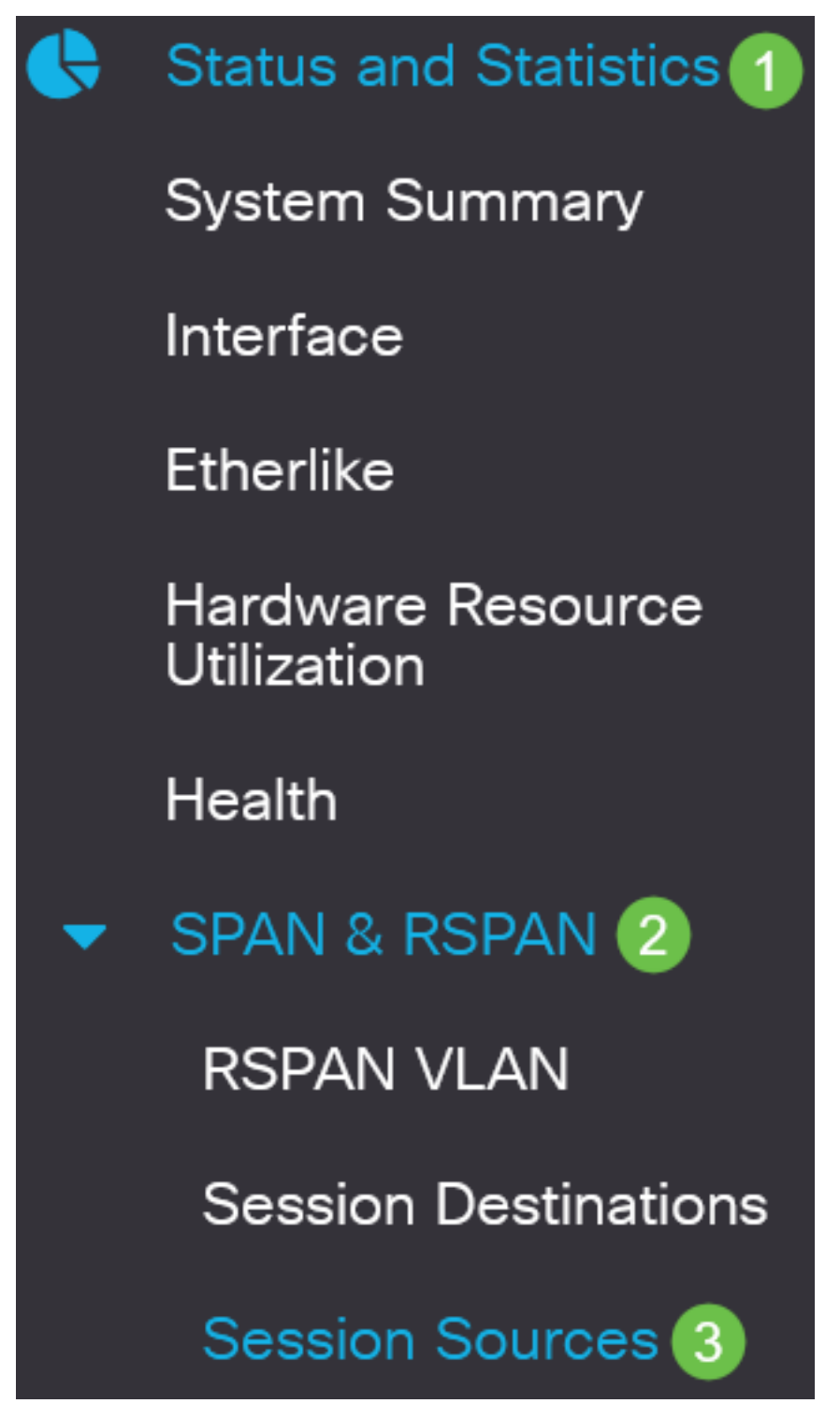

步骤 2

单击 Add。

Session Sources

Session Source Table

(可选)从Session ID下拉列表*中选*择会话编号。每个会话的会话ID必须一致。

# Add Session Source

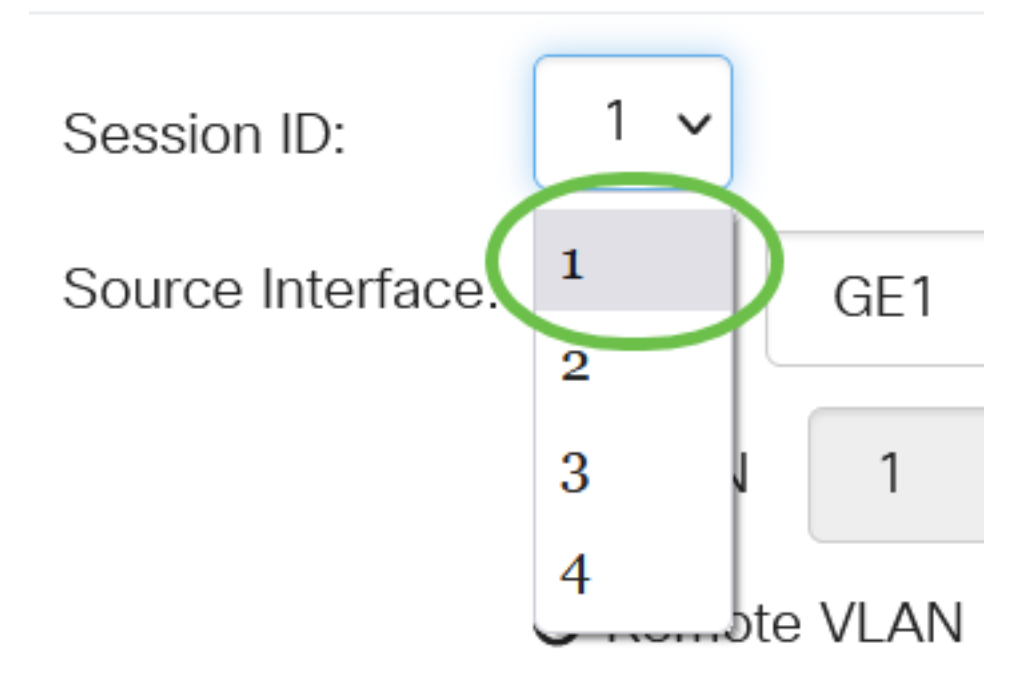

在本例中,选择会话1。

#### 步骤 4

单击"源接口"字段中的"远程VLAN"单选按钮。

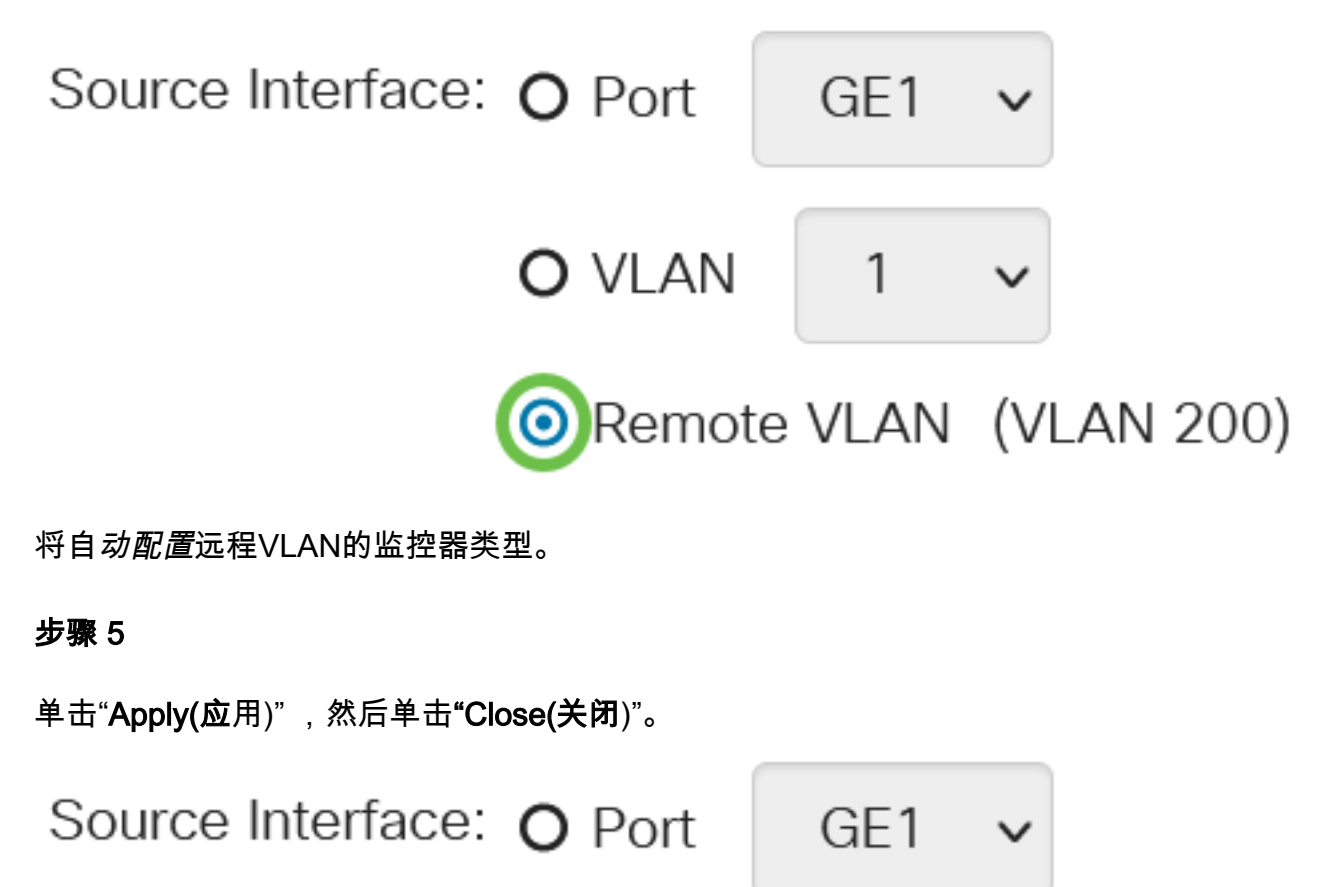

#### 步骤 6

(可选)单击"保存"以更新运行配置文件。

**③ ·········** CBS220-8P-E-2G-Switch304770 您现在已在最终交换机上配置了会话源。

在最终交换机上配置会话目标

第1步

选择状态和统计> SPAN & RSPAN >会话目标。

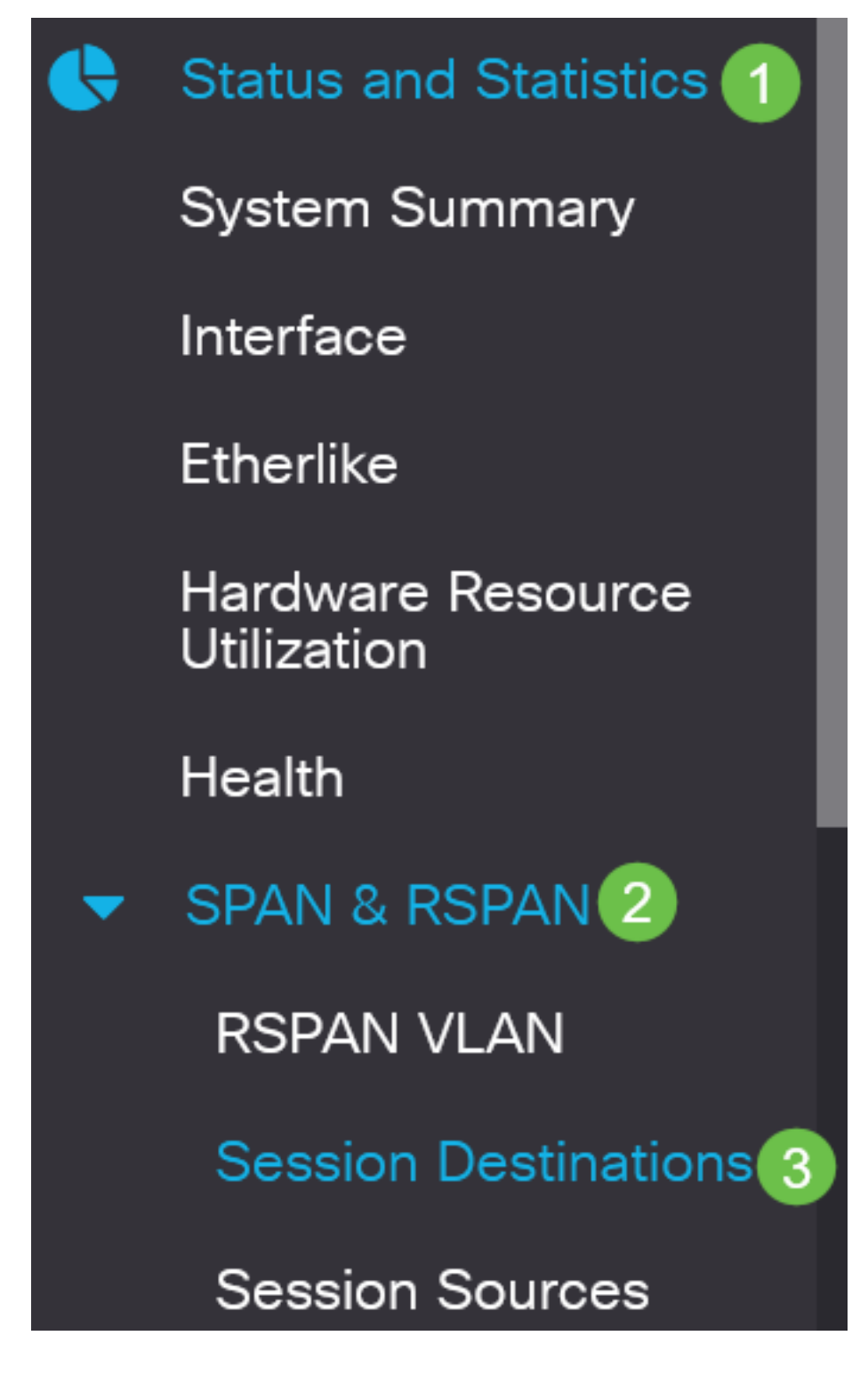

admin(Switch...)

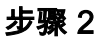

单击 Add。

# Session Destinations Session Destination Table ① Session ID Destination Type Destination Network Traffic

从Session ID下拉列表中选择会话编号。它必须与从已配置会话源中选择的ID相同。

# Add Session Destination

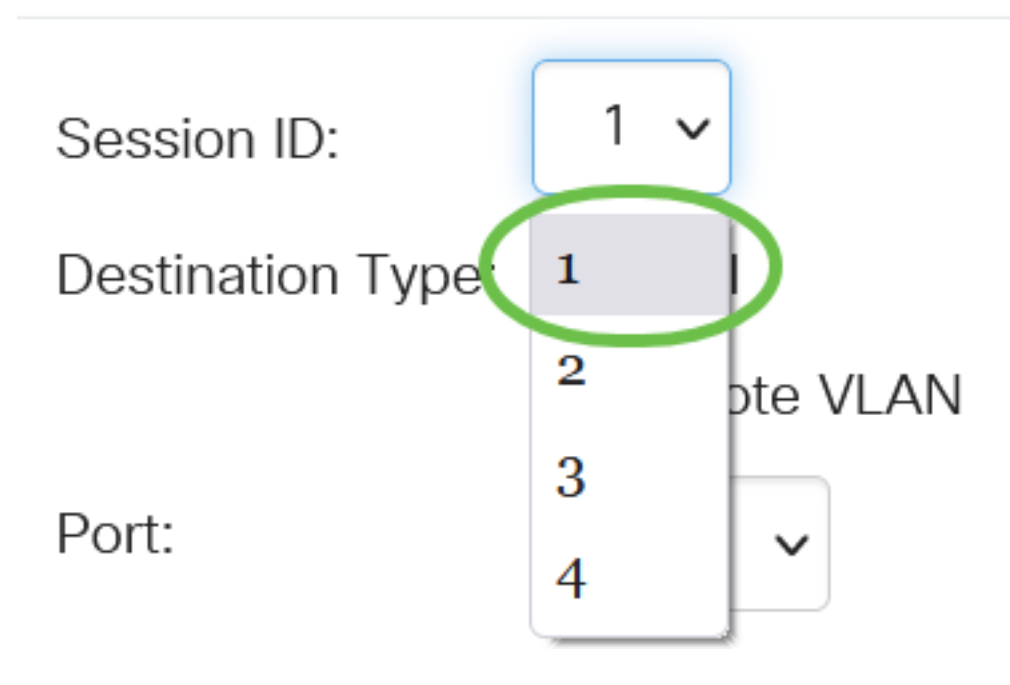

在本例中,选择会话1。

#### 步骤 4

单击"**目标类**型"字段中的"本地"单选按钮。

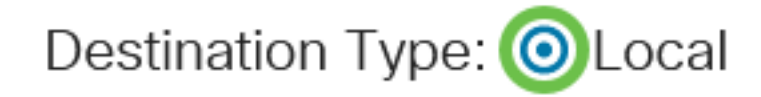

#### 步骤 5

在Port字段中,从下拉列表中选择所需的选项。

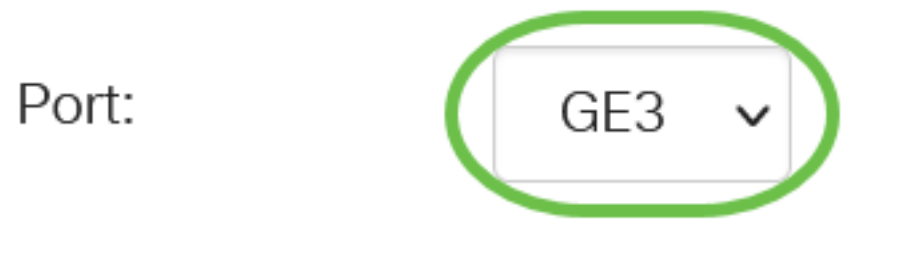

在本例中,选择端口GE3。

#### 步骤 6

(可选)在Network Traffic字*段中*,选中**Enable** 复选框以启用网络流量。

## Network Traffic: Senable

#### 步骤 7

单击"Apply(应用)",然后单击"Close(关闭)"。

## Add Session Destination

| Session ID:       | 1 ~                       |   |   |
|-------------------|---------------------------|---|---|
| Destination Type: | <ul> <li>Local</li> </ul> |   |   |
|                   | O Remote VLAN             |   |   |
| Port:             | GE3 V                     |   |   |
| Network Traffic:  | ✓ Enable                  |   |   |
|                   |                           | 1 | 2 |

Apply

Close

#### 步骤 8

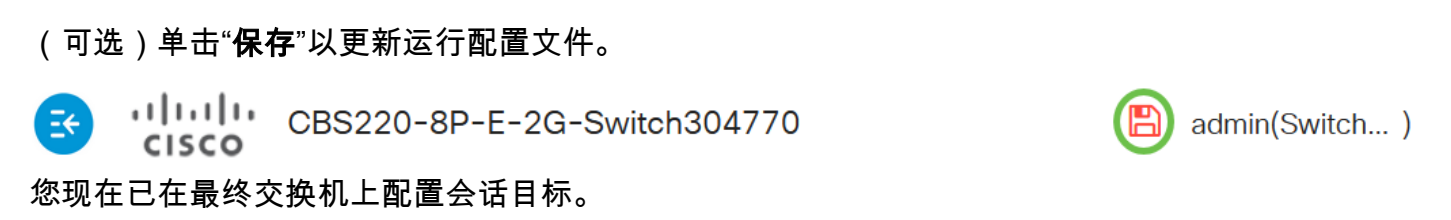

结论

你成功了!您已成功在CBS220交换机上配置RSPAN会话。